# Instrukcja obsługi RMx621 / FML621

Moduł PROFINET ("Konwerter PROFINET") od V3.03.01 Podłączenie liczników RMx621 / FML621 do sieci PROFINET przez interfejs szeregowy RS485 z wykorzystaniem modułu zewnętrznego (HMS AnyBus Communicator dla PROFINET)

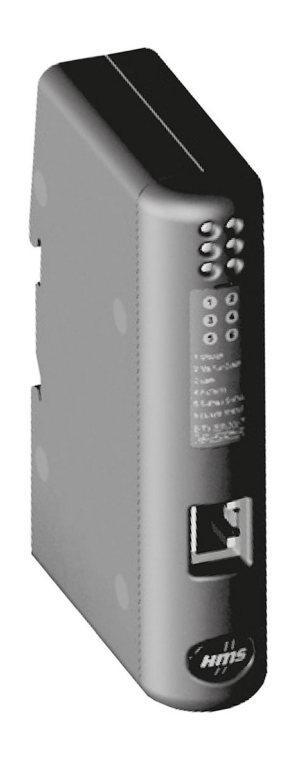

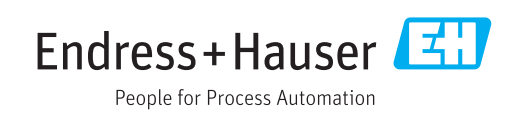

## Spis treści

| -                                                                                                    | Informacje ogolne                                                                                                    | 4                                                         |
|----------------------------------------------------------------------------------------------------|----------------------------------------------------------------------------------------------------|-----------------------------------------------------------|
| 1.1                                                                                                    | Uszkodzenie podczas transportu                                                                                                    | . 4                                                       |
| 1.2                                                                                                    | Zakres dostawy                                                                                                    | 4                                                         |
| 1.3                                                                                                    | Symbole bezpieczeństwa                                                                                                    | 4                                                         |
| 1.4                                                                                                    | Symbole oznaczające rodzaj informacji                                                                                                    | . 4                                                       |
| 1.5                                                                                                    | Symbole na rysunkach                                                                                                    | . 5                                                       |
| 1.6                                                                                                    | Lista skrótów/definicje terminów                                                                                                    | . 5                                                       |
| 2                                                                                                    | Montaż                                                                                                    | 6                                                         |
| 21                                                                                                    | Onis funkcij                                                                                                    | 6                                                         |
| 2.2                                                                                                    | Wymagania                                                                                                    | . 7                                                       |
| 2.3                                                                                                    | Podłaczenia i elementy obsługi                                                                                                    | . 7                                                       |
| 2.4                                                                                                    | Montaż na szynie DIN                                                                                                    | 8                                                         |
| 2.5                                                                                                    | Schemat podłączeń i zacisków                                                                                                    | 8                                                         |
| 2.6                                                                                                    | Przyporządkowanie styków PROFINET                                                                                                    | 9                                                         |
| 3                                                                                                    | Uruchomienie                                                                                                    | 10                                                        |
| 21                                                                                                    | Konfiguracia ligzników DMx621 / EMI 621                                                                                                    | 10                                                        |
| ).1<br>2 )                                                                                                    | Konfiguracia konwertera PROFINET                                                                                                    | 10                                                        |
| ב ג<br>ב ב                                                                                                    | Konwencia dotycząca nadawania nazw                                                                                                    | ΤT                                                        |
| ر.ر                                                                                                    | urządzeniom                                                                                                    | 16                                                        |
| 3.4                                                                                                    | Kontrolki statusu                                                                                                    | 16                                                        |
| 4                                                                                                    | Dane procesowe                                                                                                    | 18                                                        |
| 41                                                                                                    | Informacie ogólne                                                                                                    | 18                                                        |
|                                                                                                    | Ctmulture ledualui depuch                                                                                                    | 10                                                        |
| 4.2                                                                                                    |                                                                                                    | 18                                                        |
| 4.2<br>5                                                                                                    | Integracja z siecią PROFINET                                                                                                    | 18<br><b>19</b>                                           |
| 4.2<br>5.1                                                                                                    | Integracja z siecią PROFINET         Punkt dostepu DAP (Device Access Point)                                                                                                    | 18<br><b>19</b><br>19                                     |
| 4.2<br><b>5</b><br>5.1<br>5.2                                                                                                    | Integracja z siecią PROFINET         Punkt dostępu DAP (Device Access Point)         Moduły                                                                                                    | 18<br><b>19</b><br>19<br>19                               |
| 4.2<br><b>5</b><br>5.1<br>5.2<br>5.3                                                                                                    | Integracja z siecią PROFINET         Punkt dostępu DAP (Device Access Point)         Moduły         Mapowanie danych procesowych                                                                                                    | 18<br><b>19</b><br>19<br>19<br>20                         |
| <ol> <li>4.2</li> <li>5</li> <li>5.1</li> <li>5.2</li> <li>5.3</li> <li>6</li> </ol>                                                       | Integracja z siecią PROFINET         Punkt dostępu DAP (Device Access Point)         Moduły         Mapowanie danych procesowych         Konfigurowanie konwertera                                                                                                    | 18<br><b>19</b><br>19<br>20                               |
| <ol> <li>4.2</li> <li>5</li> <li>5.1</li> <li>5.2</li> <li>5.3</li> <li>6</li> </ol>                                                       | Integracja z siecią PROFINET         Punkt dostępu DAP (Device Access Point)         Moduły         Mapowanie danych procesowych         Konfigurowanie konwertera         PROFINET za pomocą narzędzia TIA                                                                                                    | 18<br><b>19</b><br>19<br>20                               |
| 4.2<br>5<br>5.1<br>5.2<br>5.3<br>6                                                                                                    | Integracja z siecią PROFINET         Punkt dostępu DAP (Device Access Point)         Moduły         Mapowanie danych procesowych         Konfigurowanie konwertera         PROFINET za pomocą narzędzia TIA         Portal 15.1                                                                                                    | 18<br>19<br>19<br>20<br><b>23</b>                         |
| <ul> <li>4.2</li> <li>5</li> <li>5.1</li> <li>5.2</li> <li>5.3</li> <li>6</li> </ul>                                                       | Integracja z siecią PROFINET         Punkt dostępu DAP (Device Access Point)         Moduły         Mapowanie danych procesowych         Konfigurowanie konwertera         PROFINET za pomocą narzędzia TIA         Portal 15.1         Import pliku GSDML                                                                                                    | 18<br>19<br>19<br>20<br>20<br>23                          |
| <ul> <li>4.2</li> <li>5</li> <li>5.1</li> <li>5.2</li> <li>5.3</li> <li>6</li> <li>6.1</li> <li>6.2</li> </ul>                             | Integracja z siecią PROFINET         Punkt dostępu DAP (Device Access Point)         Moduły         Mapowanie danych procesowych         Konfigurowanie konwertera         PROFINET za pomocą narzędzia TIA         Portal 15.1         Import pliku GSDML         Integracja konwertera PROFINET                                                                                                    | 18<br>19<br>19<br>20<br>23<br>23<br>25                    |
| <ul> <li>4.2</li> <li>5</li> <li>5.1</li> <li>5.2</li> <li>5.3</li> <li>6</li> <li>6.1</li> <li>6.2</li> <li>6.3</li> </ul>                | Integracja z siecią PROFINET         Punkt dostępu DAP (Device Access Point)         Moduły         Mapowanie danych procesowych         Konfigurowanie konwertera         PROFINET za pomocą narzędzia TIA         Portal 15.1         Import pliku GSDML         Integracja konwertera PROFINET         Nadawanie nazw urządzeniom i konfiguracja                                                                                                    | 18<br>19<br>19<br>20<br><b>23</b><br>23<br>25             |
| <ul> <li>4.2</li> <li>5</li> <li>5.1</li> <li>5.2</li> <li>5.3</li> <li>6</li> <li>6.1</li> <li>6.2</li> <li>6.3</li> </ul>                | Integracja z siecią PROFINET         Punkt dostępu DAP (Device Access Point)         Moduły         Mapowanie danych procesowych         Konfigurowanie konwertera         PROFINET za pomocą narzędzia TIA         Portal 15.1         Import pliku GSDML         Integracja konwertera PROFINET         Nadawanie nazw urządzeniom i konfiguracja adresu IP                                                                                                    | 18<br>19<br>19<br>20<br>23<br>23<br>25<br>25              |
| <ul> <li>4.2</li> <li>5</li> <li>5.1</li> <li>5.2</li> <li>5.3</li> <li>6</li> <li>6.1</li> <li>6.2</li> <li>6.3</li> <li>6.4</li> </ul>   | Integracja z siecią PROFINET         Punkt dostępu DAP (Device Access Point)         Moduły         Mapowanie danych procesowych         Konfigurowanie konwertera         PROFINET za pomocą narzędzia TIA         Portal 15.1         Import pliku GSDML         Integracja konwertera PROFINET         Nadawanie nazw urządzeniom i konfiguracja<br>adresu IP         Konfiguracja modułu wejściowego                                                                     | 18<br>19<br>19<br>20<br><b>23</b><br>25<br>25<br>29       |
| <ul> <li>4.2</li> <li>5.1</li> <li>5.2</li> <li>5.3</li> <li>6</li> <li>6.1</li> <li>6.2</li> <li>6.3</li> <li>6.4</li> <li>6.5</li> </ul> | Integracja z siecią PROFINET         Punkt dostępu DAP (Device Access Point)         Moduły         Mapowanie danych procesowych         Konfigurowanie konwertera         PROFINET za pomocą narzędzia TIA         Portal 15.1         Import pliku GSDML         Integracja konwertera PROFINET         Nadawanie nazw urządzeniom i konfiguracja         adresu IP         Konfiguracja modułu wejściowego         Pobieranie konfiguracji do kontrolera                  | 18<br>19<br>19<br>20<br><b>23</b><br>23<br>25<br>29       |
| <ul> <li>4.2</li> <li>5.1</li> <li>5.2</li> <li>5.3</li> <li>6</li> <li>6.1</li> <li>6.2</li> <li>6.3</li> <li>6.4</li> <li>6.5</li> </ul> | Integracja z siecią PROFINET         Punkt dostępu DAP (Device Access Point)         Moduły         Mapowanie danych procesowych         Konfigurowanie konwertera         PROFINET za pomocą narzędzia TIA         Portal 15.1         Import pliku GSDML         Integracja konwertera PROFINET         Nadawanie nazw urządzeniom i konfiguracja         adresu IP         Konfiguracja modułu wejściowego         Pobieranie konfiguracji do kontrolera         PROFINET | 18<br>19<br>19<br>20<br><b>23</b><br>25<br>25<br>29<br>29 |

## 1 Informacje ogólne

#### 1.1 Uszkodzenie podczas transportu

Niezwłocznie powiadomić firmę przewozową i dostawcę.

#### 1.2 Zakres dostawy

- Niniejsza instrukcja obsługi
- Moduł PROFINET HMS AnyBus Communicator dla urządzeń PROFINET
- Szeregowy przewód podłączeniowy do licznika RMx621 / FML621
- Płyta CD-ROM zawierająca plik sterownika GSDML i bitmapy

W przypadku gdy dostawa jest niekompletna, należy niezwłocznie powiadomić dostawcę!

#### 1.3 Symbole bezpieczeństwa

|   | Symbol               | Funkcja                                                                                                    |
|---|----------------------|----------------------------------------------------------------------------------------------------|
| A | NEBEZPIECZEŃSTV      | NIEBEZPIECZEŃSTWO!<br>Corzega przed niebezpieczną sytuacją. Niemożność uniknięcia tej sytuacji może<br>spowodować poważne uszkodzenia ciała lub śmierć.  |
|   | <b>A</b> OSTRZEŻENIE | OSTRZEŻENIE!<br>Ostrzega przed niebezpieczną sytuacją. Niemożność uniknięcia tej sytuacji może<br>spowodować poważne uszkodzenia ciała lub śmierć.       |
|   | A PRZESTROGA         | <b>PRZESTROGA!</b><br>Ostrzega przed niebezpieczną sytuacją. Niemożność uniknięcia tej sytuacji może<br>spowodować średnie lub drobne uszkodzenia ciała. |
|   | NOTYFIKACJA          | NOTYFIKACJA!<br>Ten symbol zawiera informacje o procedurach oraz innych czynnościach, które nie<br>powodują uszkodzenia ciała.                           |

### 1.4 Symbole oznaczające rodzaj informacji

| Ikona         | Znaczenie                                                             |
|---------------|-----------------------------------------------------------------------|
|               | <b>Dopuszczalne</b><br>Dopuszczalne procedury, procesy lub czynności. |
|               | Zalecane<br>Zalecane procedury, procesy lub czynności.                |
| ×             | Zabronione<br>Zabronione procedury, procesy lub czynności.            |
| i             | <b>Wskazówka</b><br>Oznacza dodatkowe informacje.                     |
|               | Odsyłacz do dokumentacji.                                             |
|               | Odsyłacz do strony.                                                   |
|               | Odsyłacz do rysunku.                                                  |
|               | Uwaga lub krok procedury.                                             |
| 1., 2., 3     | Kolejne kroki procedury.                                              |
| L <b>&gt;</b> | Wynik kroku procedury.                                                |

| Ikona Znaczenie |   | Znaczenie               |
|-----------------|---|-------------------------|
|                 | ? | Pomoc w razie problemu. |
|                 |   | Kontrola wzrokowa.      |

### 1.5 Symbole na rysunkach

| Symbol   | Znaczenie                 | Symbol         | Znaczenie                                    |
|----------|---------------------------|----------------|----------------------------------------------|
| 1, 2, 3, | Numery pozycji            | 1., 2., 3      | Kolejne kroki procedury                      |
| A, B, C, | Widoki                    | A-A, B-B, C-C, | Przekroje                                    |
| EX       | Strefa zagrożona wybuchem | $\bigotimes$   | Strefa bezpieczna<br>(niezagrożona wybuchem) |

#### 1.6 Lista skrótów/definicje terminów

#### Konwerter PROFINET

W poniższym tekście termin "konwerter PROFINET" oznacza zewnętrzny moduł HMS AnyBus Communicator dla PROFINET.

#### Kontroler PROFINET

Wszystkie urządzenia, takie jak sterowniki PLC i karty rozszerzeń do komputera PC ze złączem wtykowym, które pracują jako stacje PROFINET Master, określane są jako kontrolery PROFINET.

### 2 Montaż

### 2.1 Opis funkcji

Połączenie z siecią PROFINET realizowane jest za pomocą zewnętrznego konwertera PROFINET. Moduł ten jest podłączony do interfejsu RS485 (RxTx1) licznika RMx621 / FML621.

Po stronie licznika RMx621 / FML621 konwerter PROFINET pełni rolę urządzenia master, które co sekundę odczytuje zmienne procesowe, zapisując je do wewnętrznego bufora pamięci.

Po stronie sieci PROFINET konwerter PROFINET pełni funkcję urządzenia PROFINET i na żądanie (cykliczna wymiana danych) udostępnia zapisane w buforze pamięci zmienne procesowe.

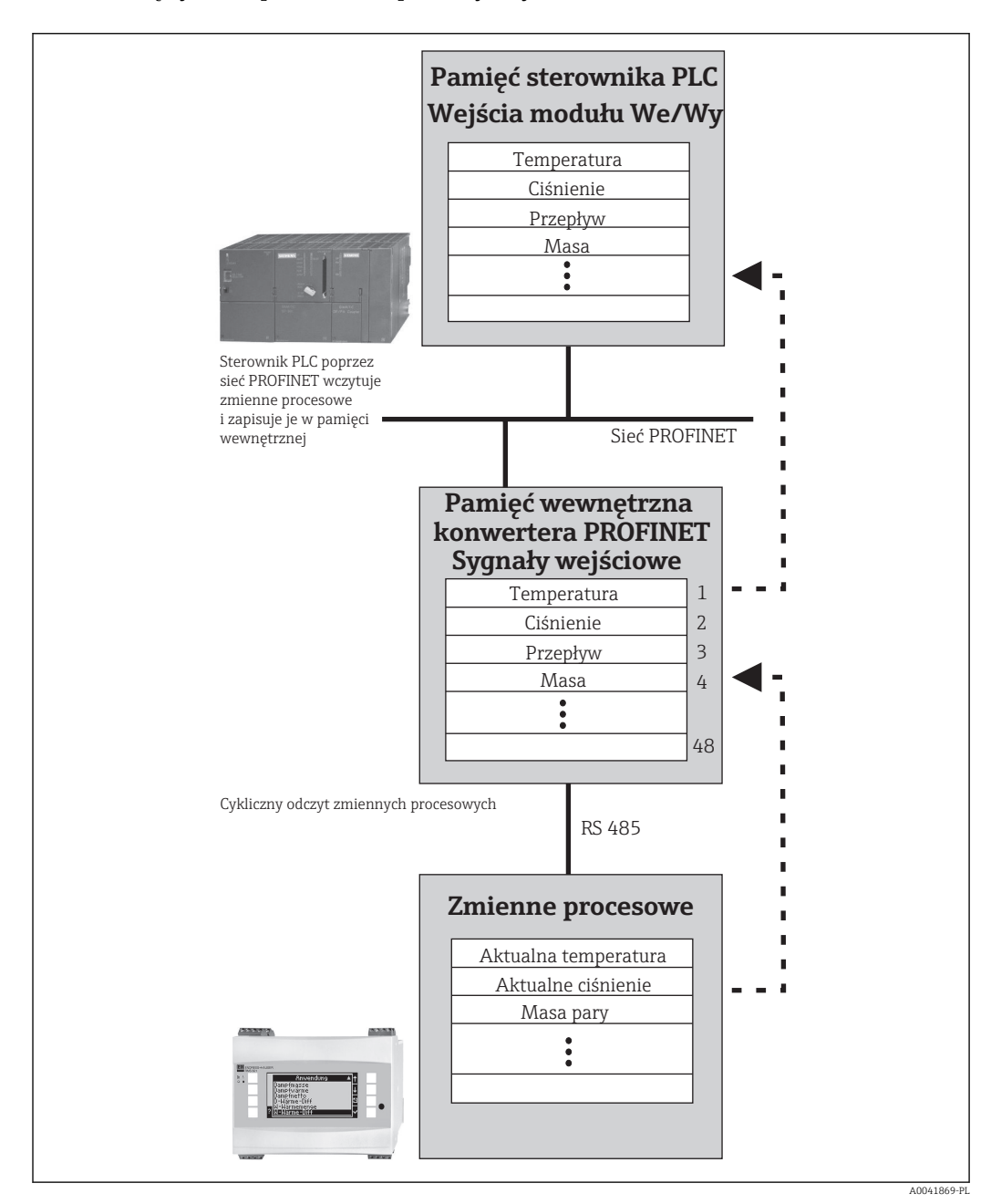

Architekturę systemu pokazano na poniższym rysunku.

#### 2.2 Wymagania

Opcja PROFINET jest dostępna w licznikach RMx621 z zainstalowaną wersją oprogramowania V 3.09.00 i wyższą a w przeliczniku FML621 z zainstalowaną wersją oprogramowania V1.03.00 i wyższą.

### 2.3 Podłączenia i elementy obsługi

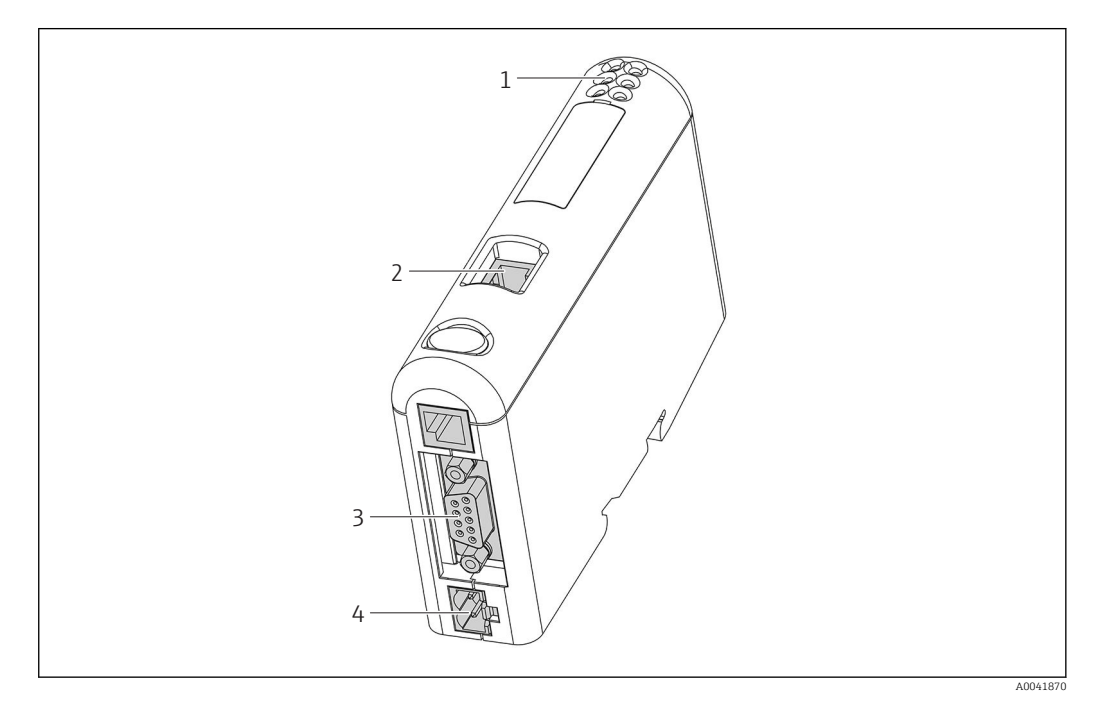

- 1 Kontrolki LED statusu
- 2 Przyłącze sieci obiektowej
- 3 Przyłącze do podłączenia liczników RMx621, FML621
- 4 Przyłącze zasilania

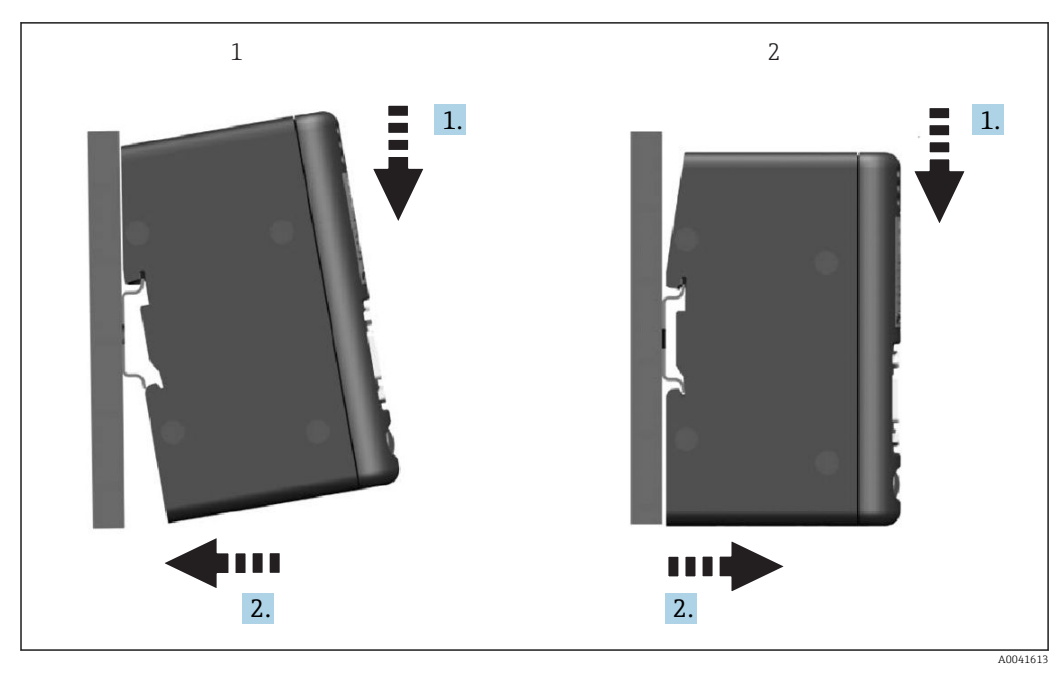

2.4 Montaż na szynie DIN

1 Montaż

2 Demontaż

### 2.5 Schemat podłączeń i zacisków

Podłączenie licznika RMx621 / FML621 do konwertera PROFINET.

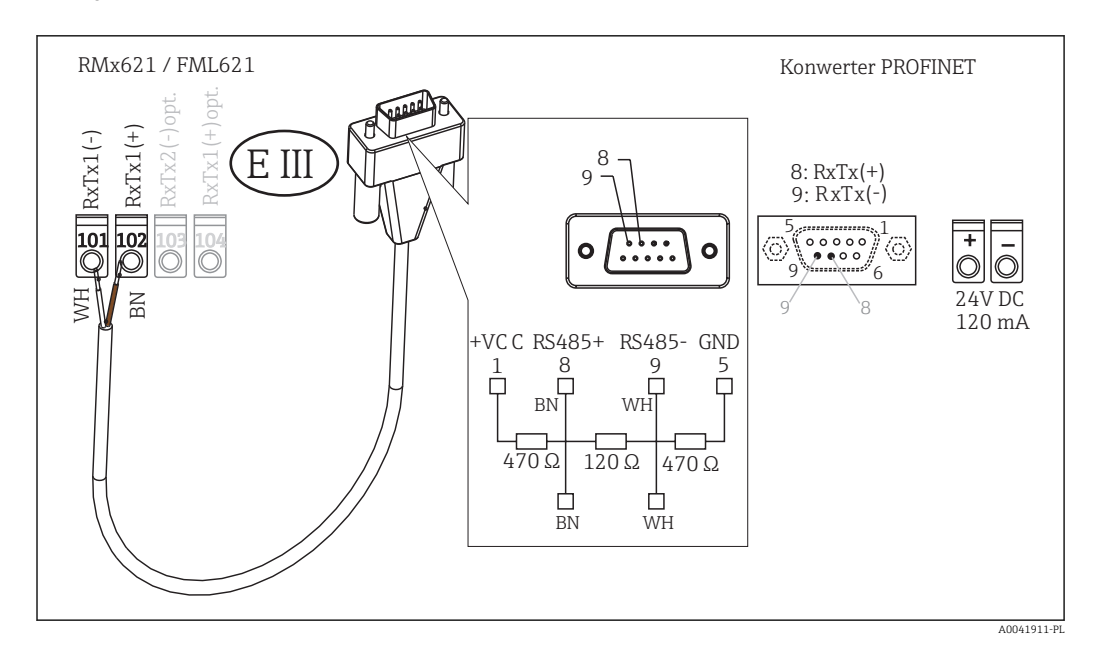

Kolory żył dotyczą przewodów znajdujących się w dostawie.

## 2.6 Przyporządkowanie styków PROFINET

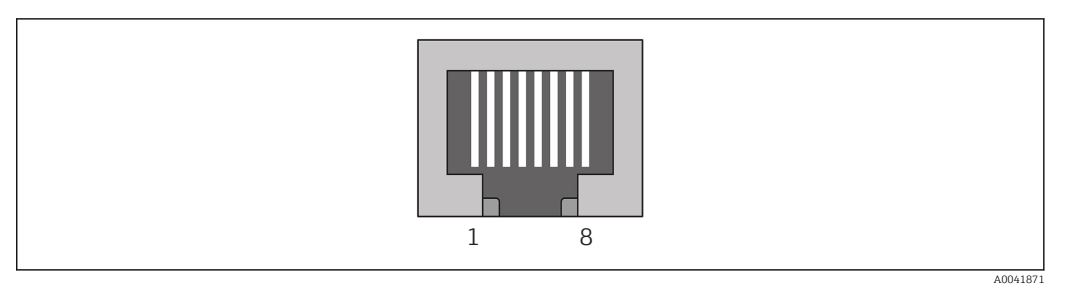

| Nr styku | Sygnał      | Funkcja                 |
|----------|-------------|-------------------------|
| Obudowa  | Ekran       | Uziemienie funkcjonalne |
| 1 TD+    |             | Tx (+)                  |
| 2        | TD-         | Tx (-)                  |
| 3        | RD+         | Rx (+)                  |
| 4        | Termination | Terminacja              |
| 5        | Termination | Terminacja              |
| 6        | RD-         | Rx (-)                  |
| 7        | Termination | Terminacja              |
| 8        | Termination | Terminacja              |

### 3 Uruchomienie

#### 3.1 Konfiguracja liczników RMx621 / FML621

W menu głównym **Communication [Komunikacja]**  $\rightarrow$  **RS485(1)** licznika RMx621/ FML621 należy skonfigurować parametry interfejsu RS485(1) w następujący sposób: ustawić **Unit address [Adr.urządz.]** na 1, a **Baud rate [Pr.transm.]** na 38400.

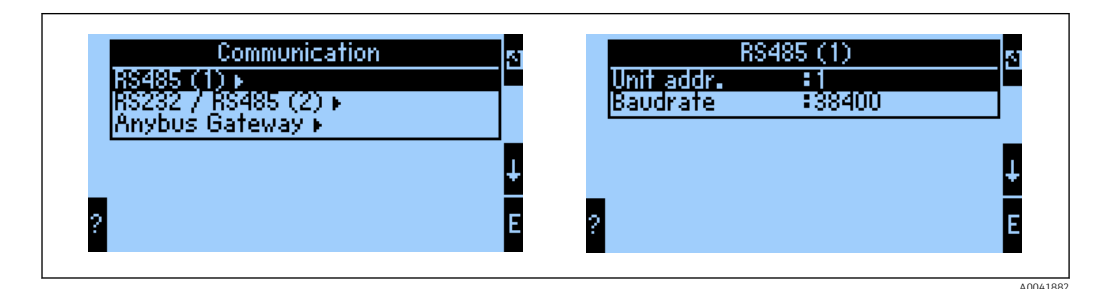

Liczbę przesyłanych zmiennych procesowych należy określić w menu głównym Communication [Komunikacja] → Anybus Gateway [Bramka Anybus] → Number [Ilość]. Maksymalna liczba zmiennych procesowych wynosi 48. Następnie do każdego adresu należy wybrać z listy i przyporządkować żądaną zmienną procesową.

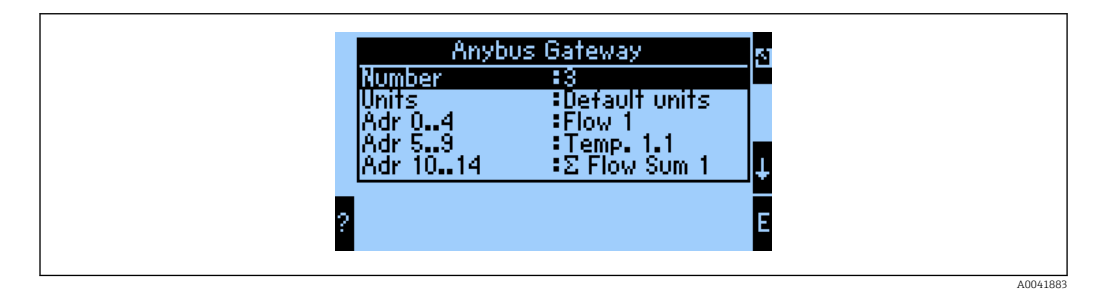

Aby ułatwić dalsze przetwarzanie zmiennych procesowych, listę adresów można również wydrukować za pomocą oprogramowania obsługowego ReadWin® 2000.

Podczas definiowania zmiennych procesowych odczytywanych za pomocą PROFINET należy pamiętać, że ta sama zmienna procesowa może być przypisana do więcej niż jednego adresu.

Liczbę przesyłanych jednostek zmiennych procesowych należy określić w menu głównym Communication [Komunikacja]→ Anybus Gateway [Bramka Anybus] → Number [Ilosc].

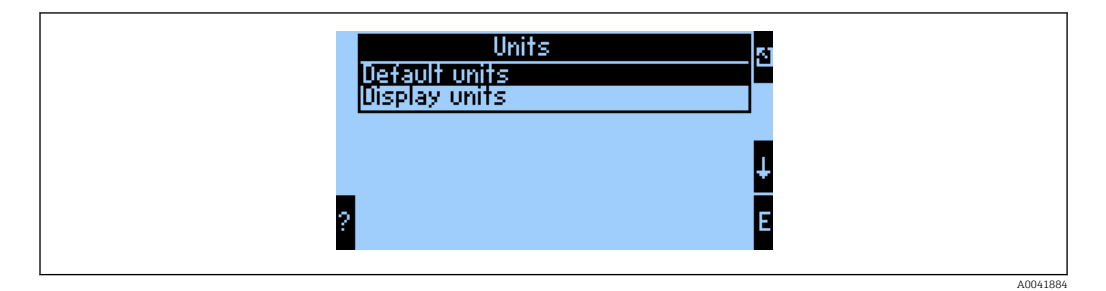

Wybrać opcję **Display units [Wyswietlane jednostki]**, aby transmisja wartości mierzonych odbywała się w tych samych jednostkach, co jednostki wskazań.

Wybrać opcję **Default units [Domyslne jednostki]**, aby używać następujących domyślnych jednostek przesyłanych danych:

| Przepływ objętościowy         | l/s               |
|-------------------------------|-------------------|
| Temperatura                   | °C                |
| Ciśnienie                     | bar               |
| Ciepło                        | kJ                |
| Strumień ciepła (moc)         | kW (kJ/s)         |
| Strumień masy                 | kg/s              |
| Objętość normalizowana        | (N)l/s            |
| Suma objętości                | 1                 |
| Suma masy                     | kg                |
| Suma objętości normalizowanej | (N)1              |
| Gęstość                       | kg/m <sup>3</sup> |
| Entalpia                      | kJ/kg             |

#### 3.2 Konfiguracja konwertera PROFINET

Konwerter PROFINET jest konfigurowany fabrycznie do komunikacji z licznikami RMx 621 / FML 621. Oprócz nazwy urządzenia i adresu IP żadne inne ustawienia nie są konieczne.

Ponieważ konwerter PROFINET jest konfigurowany fabrycznie, wymienić go można wyłącznie na konwerter PROFINET zakupiony w firmie Endress+Hauser. W związku z tym, nie można wymienić go na konwerter PROFINET zakupiony w firmie HMS.

Do konfiguracji nazwy urządzenia i adresu IP służy protokół DCP (Discovery and Basic Configuration protocol). Do ustawienia można użyć narzędzia konfiguracyjnego obsługującego protokół DCP (np. PRONETA).

Poniższy przykład pokazuje konfigurację nazwy urządzenia i statycznego adresu IP z wykorzystaniem narzędzia PRONETA firmy SIEMENS. Przyjęto założenie, że karta sieciowa umożliwiająca dostęp do sieci PROFINET jest już wybrana.

| A Home |          | _                | ) He                                                                                                    |
|--------|----------|------------------|----------------------------------------------------------------------------------------------------|
|        | <b>.</b> | Network Analysis | Online: Show topology and configure devices     Offline: Show topologies     Comparison: Compare online and offline topologies |
|        |          | IO Test          | Configuration: Adopt device names from an offline topology     Force and monitor values of SIMATIC ET 200 devices              |
| i      | ¥ :      | Settings         | Change PRONETA settings                                                                                                    |

Aby wyświetlić wszystkie dostępne urządzenia, należy kliknąć przycisk **Network** analysis [Analiza sieci].

| A Home                                  |   |     |                |                     |              | ► H  |
|-----------------------------------------|---|-----|----------------|---------------------|--------------|------|
| Online Offline Comparison Configuration |   |     |                |                     |              |      |
| ° <b>n</b> 🗗                            |   |     |                | Search for dev      | rices 🔎      | Scar |
| Graphical View - Online                 |   | Dev | ice Table - On | line                |              |      |
|                                         |   | #   | Name           | Device Type         | IP Address   |      |
|                                         |   | 1   | b              | SCALANCE X-300      | 192.168.0.30 |      |
|                                         |   | 2   |                | Anybus Communicator | 0.0.00       |      |
|                                         | • |     |                |                     |              |      |

Fabrycznie nowy konwerter PROFINET nie ma skonfigurowanej nazwy urządzenia ani adresu IP (0.0.0.0).

| A Home                                  |      |                  |                     |              | Hel  |
|-----------------------------------------|------|------------------|---------------------|--------------|------|
| Online Offline Comparison Configuration |      |                  |                     |              |      |
| °n 🗗                                    |      |                  | Search for de       | vices 🔎      | Scan |
| Graphical View - Online                 | Devi | ice Table - Onli | ine                 |              |      |
|                                         | #    | Name             | Device Type         | IP Address   |      |
|                                         | 1    | b                | SCALANCE X-300      | 192.168.0.30 |      |
| 1234                                    | 2    |                  | Anybus Communicator | 0.0.0.0      |      |
| Start Flashing LED                      |      |                  |                     |              |      |

W widoku sieci kliknąć prawym przyciskiem ikonę konwertera PROFINET i wybrać opcję **Set network parameters [Ustaw parametry sieci]**.

W przypadku gdy w sieci jest kilka konwerterów PROFINET, w celu określenia właściwego urządzenia można użyć funkcji Start flashing LED [Uruchom pulsowanie kontrolki LED]. Po aktywacji tej funkcji kontrolka LED statusu modułu (→ 
 16) zaczyna pulsować aż do wyłączenia pulsowania za pomocą funkcji Stop flashing LED [Zatrzymaj pulsowanie kontrolki LED].

►

| Please select your network par                                                                                               | ameters                                                                              |                                                                     |                         |                                       |   |
|----------------------------------------------------------------------------------------------------|--------------------------------------------------------------------------------------|---------------------------------------------------------------------|-------------------------|---------------------------------------|---|
| • Assign Device Name                                                                                                    | anybus ga                                                                            | teway                                                               |                         |                                       |   |
| O IP Configuration                                                                                                    |                                                                                      |                                                                     |                         |                                       |   |
| • Static IP Configuration                                                                                                    | on                                                                                   |                                                                     |                         |                                       |   |
| IP Address                                                                                                    |                                                                                      | 0. 0                                                                | . 0.                    | 0                                     |   |
| Network Mas                                                                                                    | sk                                                                                   | 0. 0                                                                | . 0.                    | 0                                     |   |
| Use router fo                                                                                                    | or gateway                                                                           | 0. 0                                                                | . 0.                    | 0                                     |   |
| <ul> <li>Obtain IP configurat</li> <li>MAC Address</li> <li>Device Name</li> </ul>                                           | ion from a DHCf                                                                      | P server and i                                                      | dentifie                | ed by                                 |   |
| O Client ID                                                                                                    |                                                                                      |                                                                     |                         |                                       |   |
| Devices connected to an en<br>appropriately protected aga<br>network segmentation. For<br>visit <u>http://www.siemens.co</u> | nterprise network o<br>ainst unauthorized<br>more information<br>om/industrialsecuri | r directly to the<br>access, e.g. by<br>about industri<br><u>ty</u> | use of fi<br>al securit | t must be<br>rewalls and<br>y, please | J |

W oknie dialogowym wybrać opcję **Assign device name [Podaj nazwę urządzenia]** i wprowadzić nazwę urządzenia obok w polu tekstowym.Należy przy tym przestrzegać zasad nadawania nazw urządzeniom (→ 🗎 16). Kliknięcie przycisku **Set [Ustaw]** spowoduje przesłanie nazwy urządzenia do konwertera PROFINET i zamknięcie okna dialogowego.

Aby na stałe zapisać nazwę urządzenia w konwerterze PROFINET, należy zaznaczyć pole wyboru **Apply settings permanently [Zastosuj ustawienia na stałe]**. Brak zaznaczenia w polu wyboru spowoduje, że nazwa urządzenia zostaje nadana tymczasowo i po restarcie konwertera PROFINET jest zastępowana przez ostatnią zapisaną nazwę urządzenia.

| Please select your network r                                                                                  | arameters                                                                                |                                                                                                    |
|----------------------------------------------------------------------------------------------------|------------------------------------------------------------------------------------------|----------------------------------------------------------------------------------------------------|
| Thease select your network p                                                                                  | Jarameters                                                                               |                                                                                                    |
| <ul> <li>Assign Device Name</li> </ul>                                                                        | anybus                                                                                   | gateway                                                                                                    |
| IP Configuration                                                                                              |                                                                                          |                                                                                                    |
| Static IP Configura                                                                                           | ation                                                                                    |                                                                                                    |
| IP Address                                                                                                    | ;                                                                                        | 192.168. 0.20                                                                                                    |
| Network N                                                                                                    | /lask                                                                                    | 255.255.255. 0                                                                                                    |
| Use route                                                                                                    | r for gateway                                                                            | 0. 0. 0. 0                                                                                                    |
| 🔘 Obtain IP configu                                                                                           | ration from a DH                                                                         | CP server and identified by                                                                                                   |
| MAC Addr                                                                                                    | ess                                                                                      |                                                                                                    |
| O Device Na                                                                                                   | me                                                                                       |                                                                                                    |
| 🔿 Client ID                                                                                                   |                                                                                          |                                                                                                    |
| Devices connected to an<br>appropriately protected<br>network segmentation.<br>visit <u>http://www.siemen</u> | enterprise network<br>against unauthorize<br>For more informatio<br>s.com/industrialsecu | or directly to the internet must be<br>d access, e.g. by use of firewalls and<br>n about industrial security, please<br>rrity |
| Apply settings permanent                                                                                      | ntly                                                                                     |                                                                                                    |

Jak opisano wyżej, kliknąć prawym przyciskiem ikonę konwertera PROFINET i wybrać opcję Set network parameters [Ustaw parametry sieci]. W otwartym oknie dialogowym wybrać opcję IP configuration [Konfiguracja IP] i wprowadzić poprawne ustawienia protokołu IP. Kliknięcie przycisku Set [Ustaw] spowoduje przesłanie nazwy urządzenia do konwertera PROFINET i zamknięcie okna dialogowego.

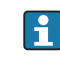

•

Aby na stałe zapisać ustawienia protokołu IP w konwerterze PROFINET, należy zaznaczyć pole wyboru Apply settings permanently [Zastosuj ustawienia na stałe]. Brak zaznaczenia w polu wyboru spowoduje, że nazwa urządzenia zostaje nadana tymczasowo i po restarcie konwertera PROFINET jest zastępowana przez ostatnią zapisaną nazwę urządzenia.

| A Home                                  |     |                    |                     |              | ► He |
|-----------------------------------------|-----|--------------------|---------------------|--------------|------|
| Online Offline Comparison Configuration |     |                    |                     |              |      |
|                                         |     |                    | Search for dev      | ices 🔎       | Scan |
| Graphical View - Online                 | Dev | ice Table - Online |                     |              | 1    |
|                                         | #   | Name               | Device Type         | IP Address   |      |
|                                         | 1   | b                  | SCALANCE X-300      | 192.168.0.30 |      |
|                                         | 2   | anybus gateway     | Anybus Communicator | 192.168.0.20 |      |
| Anybus gateway<br>Anybus Communicator   | •   |                    |                     |              |      |

Zarówno nazwa urządzenia, jak i ustawienia protokołu IP są zastosowane i zapisane w konwerterze PROFINET.

#### 3.3 Konwencja dotycząca nadawania nazw urządzeniom

- Nazwa składa się z jednego lub więcej elementów oddzielonych kropką [.]
- Nazwa może składać się z maksymalnie 240 znaków (małe litery, cyfry, myślnik lub kropka).
- Element nazwy urządzenia, tj. ciąg znaków pomiędzy dwiema kropkami, może składać się maksymalnie z 63 znaków.
- Element nazwy może zawierać znaki [a-z, 0-9, -].
- Nazwa urządzenia nie może zaczynać się od znaku "-".
- Nazwa urządzenia nie może zaczynać się od cyfr.
- Nazwa urządzenia nie może mieć formatu n.n.n.n (n = 0...999)
- Nazwa urządzenia nie może zaczynać się od ciągu znaków "port-xyz" lub "port-xyz-abcde" (a, b, c, d, e, x, y, z = 0...9).

Przykładowe nazwy urządzeń:

- coupler-1.machine-1.component-1
- coupler005

#### 3.4 Kontrolki statusu

Do sygnalizacji aktualnego statusu konwertera PROFINET oraz cyklicznej wymiany danych z kontrolerem PROFINET służy 6 kontrolek LED..

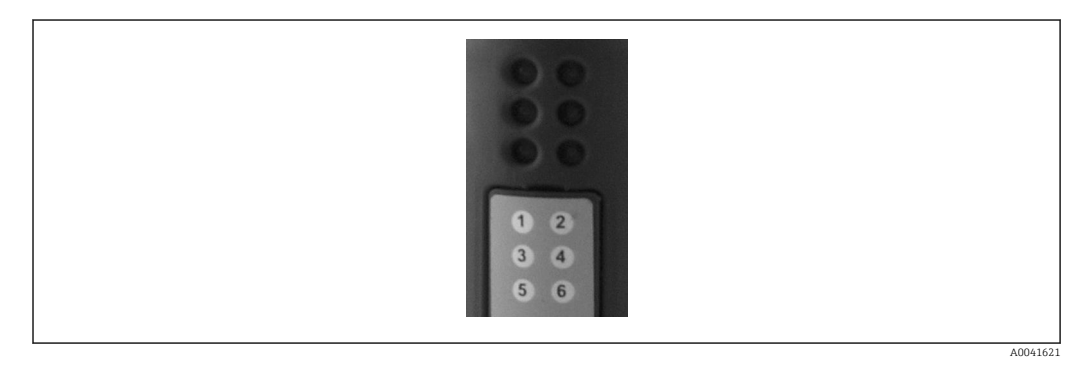

| Nr<br>kontrolki<br>LED | Opis               | Wskazanie                          | Status                                                                                                    | Działania                                                                                                    |
|------------------------|--------------------|------------------------------------|----------------------------------------------------------------------------------------------------|----------------------------------------------------------------------------------------------------|
| 1                      | Status komunikacji | Zielona                            | Komunikacja z kontrolerem<br>PROFINET została nawiązana.<br>Status kontrolera: "RUN"<br>[PRACA]                                                                                                  |                                                                                                    |
|                        |                    | Zielona<br>pulsująca               | Komunikacja z kontrolerem<br>PROFINET została nawiązana.<br>Status kontrolera: "STOP"                                                                                                    |                                                                                                    |
|                        |                    | Nie świeci się                     | Brak komunikacji z<br>kontrolerem PROFINET.                                                                                                    | Sprawdzić okablowanie<br>sieciowe<br>Sprawdzić konfigurację<br>urządzeń w sieci<br>(kontroler PROFINET,<br>przełączniki itd.) |
| 2                      | Status modułu      | Zielona                            | Konwerter PROFINET jest<br>gotowy do pracy                                                                                                    |                                                                                                    |
|                        |                    | Zielona<br>pulsująca               | Aktywacja identyfikacji<br>urządzenia za pomocą<br>narzędzia konfiguracyjnego<br>(np. w oprogramowaniu<br>PRONETA wybrano funkcję<br>"Start flashing LED" [Uruchom<br>pulsowanie kontrolki LED]) | Wyłączyć funkcję<br>identyfikacji, jeśli nie<br>jest już potrzebna                                                            |
|                        |                    | Czerwona<br>pulsująca jeden<br>raz | Błąd konfiguracji                                                                                                    | Sprawdzić konfigurację<br>kontrolera PROFINET                                                                                 |
|                        |                    | Czerwona<br>pulsująca 3 razy       | Nieskonfigurowana nazwa<br>urządzenia i/lub ustawienia<br>IP                                                                                                    | Skonfigurować<br>ponownie nazwę<br>urządzenia i/lub<br>ustawienia IP                                                          |
|                        |                    | Czerwona<br>pulsująca 4 razy       | Awaria urządzenia                                                                                                    | Awaria urządzenia                                                                                                    |
|                        |                    | Nie świeci się                     | Błąd zasilania                                                                                                    | Sprawdzić napięcie<br>zasilania                                                                                               |
| 3                      | Stan połączenia/   | Zielona                            | Dostępne połączenie z siecią                                                                                                    |                                                                                                    |
|                        | aktywność          | Zielona<br>pulsująca               | Aktywna transmisja danych                                                                                                    |                                                                                                    |
|                        |                    | Nie świeci się                     | Brak połączenia z siecią                                                                                                    | Sprawdzić przewód<br>sieciowy                                                                                                 |
| 4                      | NIEUŻYWANA         |                                    |                                                                                                    |                                                                                                    |
| 5                      | STATUS PODSIECI    | Zielona                            | Wymiana danych w toku                                                                                                    | Sprawdzić podłączenie                                                                                                    |
|                        |                    | Zielona<br>pulsująca               | Wymiana danych<br>wstrzymana                                                                                                    | do licznika RMx621 /<br>FML621; sprawdzić                                                                                     |
|                        |                    | Czerwona                           | Wymiana danych niemożliwa                                                                                                    | parametry komunikacji<br>w liczniku RMx621 /<br>FML621                                                                        |
|                        |                    | Nie świeci się                     | Błąd zasilania                                                                                                    | Sprawdzić napięcie<br>zasilania                                                                                               |
| 6                      | STATUS             | Zielona                            | Inicjalizacja                                                                                                    |                                                                                                    |
|                        | URZĄDZENIA         | Zielona<br>pulsująca               | Konwerter PROFINET pracuje                                                                                                    |                                                                                                    |
|                        |                    | Pulsująca<br>czerwona/<br>zielona  | Błędna konfiguracja                                                                                                    | Awaria urządzenia                                                                                                    |
|                        |                    | Nie świeci się                     | Błąd zasilania                                                                                                    | Sprawdzić napięcie<br>zasilania                                                                                               |

#### 4 Dane procesowe

#### 4.1 Informacje ogólne

W zależności od skonfigurowanych aplikacji, licznik RMx621/ FML621 oblicza różne zmienne procesowe, które następnie udostępnia do odczytu.

Oprócz wartości obliczonych, licznik RMx621/ FML621 umożliwia odczyt zmiennych wejściowych.

#### 4.2 Struktura ładunku danych

Każda zmienna procesowa ma długość 5 bajtów.

Zgodnie z IEEE-754 pierwsze 4 bajty zajmuje 32-bitowa liczba zmiennoprzecinkowa (MSB jako pierwszy).

| Oktet | 8                    | 7                   | 6                   | 5 | 4 | 3 | 2 | 1                    |
|-------|----------------------|---------------------|---------------------|---|---|---|---|----------------------|
| 1     | Znak                 | (E) 2 <sup>7</sup>  | (E) 2 <sup>6</sup>  |   |   |   |   | (E) 2 <sup>1</sup>   |
| 2     | (E) 2 <sup>0</sup>   | (M) 2 <sup>-1</sup> | (M) 2 <sup>-2</sup> |   |   |   |   | (M) 2 <sup>-7</sup>  |
| 3     | (M) 2 <sup>-8</sup>  |                     |                     |   |   |   |   | (M) 2 <sup>-15</sup> |
| 4     | (M) 2 <sup>-16</sup> |                     |                     |   |   |   |   | (M) 2 <sup>-23</sup> |

#### 32-bitowa liczba zmiennoprzecinkowa (IEEE-754)

Znak = 0: liczba dodatnia

| Znak = 1: liczba ujemna    | $Liczba = -1^{znak} \cdot (1 + M) \cdot 2^{E-127}$              |
|----------------------------|-----------------------------------------------------------------|
| E = wykładnik; M = mantysa |                                                                 |
| Przykład: 40 F0 00 00 h    | = 0100 0000 1111 0000 0000 0000 0000 00                         |
| Wartość                    | $= -1^0 \cdot 2^{129-127} \cdot (1 + 2^{-1} + 2^{-2} + 2^{-3})$ |
|                            | $= 1 \cdot 2^2 \cdot (1 + 0.5 + 0.25 + 0.125)$                  |
|                            | $= 1 \cdot 4 \cdot 1.875 = 7.5$                                 |

#### Ostatni bajt wskazuje status:

80h = wartość ważna

81h = wartość ważna przekraczająca wartości graniczne (powiązana z wyjściem przekaźnikowym)

10h = wartość nieważna (np. przerwa w obwodzie)

00h = brak wartości (np. błąd komunikacji w podsieci)

W przypadku wartości obliczonych (np. strumienia masy) sprawdzany jest stan alarmowy wszystkich używanych wejść i aplikacji. Jeżeli dla jednej z tych zmiennych sygnalizowana jest "usterka", wartość obliczona przyjmuje status "10h", tzn. wartość nieważna.

Przykład:

Przerwa w obwodzie pomiarowym Temp1; typ alarmu: usterka => obliczony strumień masy (10h)

Przerwa w obwodzie pomiarowym Temp1; typ alarmu: powiadomienie => obliczony strumień masy (80h)

i

Liczba przesyłanych zmiennych procesowych jest określana podczas konfiguracji licznika ciepła i przepływu, . Minimalna liczba to 1 zmienna procesowa (5 bajtów), maksymalna to 48 zmiennych procesowych (240 bajtów).

#### 5 Integracja z siecią PROFINET

Do integracji konwertera PROFINET z siecią PROFINET niezbędny jest plik GSDML. Ten plik zawiera specyfikację funkcji konwertera PROFINET i należy go zaimportować do odpowiedniego narzędzia konfiguracyjnego. Sposób importu pliku GSDML do narzędzia konfiguracyjnego i korzystania z funkcji zależy od narzędzia konfiguracyjnego.. Dodatkowe informacje podano w instrukcjach dotyczących danego narzędzia konfiguracyjnego.

Przykładową procedurę integracji za pomocą narzędzia SIEMENS TIA Portal V15.1 opisano w rozdziale 6 "Konfiguracja liczników RMx621 / FML621..." → 🗎 23.

Do tego niezbędne są następujące pliki

- Opis urządzenia: GSDML-V2.3-HMS-ABC\_PROFINET\_IO-20141127.xml
- Zdjęcie urządzenia: GSDML-010C-0002-ABC-PRT.bmp

Znajdują się one na płycie CD-ROM z oprogramowaniem Readwin<sup>®</sup> 2000 w katalogu **\GSD \RMS621 RMC621 RMM621\PROFINET** 

#### 5.1 Punkt dostępu DAP (Device Access Point)

Punkt dostępu DAP opisuje podstawowe funkcje urządzenia (w tym liczbę portów, liczbę dostępnych modułów itp.).

Wybrać można następujące punkty dostępu DAP:

- RT Migration
- RT Migration (FW >=4.02)
- RT Standard

W większości przypadków do integracji należy zastosować punkt **RT Standard**. W przypadku używania starszych urządzeń PROFINET (np. starszych od S7-300) można zastosować **RT Migration (FW>=4.02)**, jeśli po zastosowaniu **RT Standard** występują problemy.

Nie należy stosować punktu RT Migration.

#### 5.2 Moduły

Dane, które mają być przesyłane, definiuje się przy użyciu modułów opisanych w pliku GSDML.

Do wyboru są następujące typy modułów:

- Inne moduły: Empty space
- Moduły wyjściowe: wyjścia xxx bajt(ów)
- Moduły wejściowe/wyjściowe: wejścia/wyjścia xxx bajt(ów)
- Moduły wejściowe: wejścia xxx bajt(ów)

(xxx = liczba przesyłanych bajtów: 1,2,4,8,16,32,64,128,256,512)

Konwerter PROFINET jest skonfigurowany fabrycznie w taki sposób, że dane odczytywane z liczników RMx621 / FML621 przesyłane są do tylko do kontrolera PROFINET. Dane przesyłane z kontrolera PROFINET do konwertera PROFINET nie są akceptowane / są odrzucane przez konwerter PROFINET. To oznacza, że do integracji można stosować wyłącznie moduły wejściowe. Nie przewidziano użycia innych modułów. Dlatego użycie innych modułów jest niedopuszczalne. Transmisja danych wymaga skonfigurowania co najmniej 1 modułu. Można skonfigurować maksymalnie 63 moduły.

Całkowita ilość przesyłanych danych nie może przekroczyć 256 bajtów. Przykład:

1x "wejścia 256 bajtów" lub

2x "wejścia 128 bajtów" lub

3x "wejścia 64 bajty" + 2x "wejścia 32 bajty" itp.

#### 5.3 Mapowanie danych procesowych

Zgodnie z opisem zawartym w rozdziale 4 "Dane procesowe"  $\rightarrow \bigoplus$  18, zmienne procesowe skonfigurowane w licznikach RMx621 / FML621 są zapisywane w buforze pamięci konwertera PROFINET w pięciobajtowych blokach, poczynając od offsetu 0.

Konfiguracja modułów wejściowych **wejścia xxx** (patrz rozdział "5.2 Moduły"  $\rightarrow \square$  19) określa liczbę bajtów, które kontroler PROFINET odczytuje z konwertera PROFINET. Z konwertera PROFINET można odczytać maksymalnie 256 bajtów niezależnie od tego, ile zmiennych procesowych zostało skonfigurowanych w licznikach RMx621 / FML621. Bajty, które nie są przypisane do żadnej zmiennej procesowej, są zawsze przesyłane z wartością 0. Przykład:

W licznikach RMx621 / FML621 skonfigurowano wszystkie 48 zmiennych procesowych. W kontrolerze PROFINET skonfigurowano moduł **wejścia 256 bajtów**. Przesyłanie zmiennych procesowych odbywa się w następujący sposób:

| Zmienne procesowe             | Konwerter PROFINET | Kontroler PROFINET |                  |
|-------------------------------|--------------------|--------------------|------------------|
|                               | Offset w bajtach   | Moduł              | Offset w bajtach |
| Zmienna procesowa 1           | 0                  | Wejścia 256 bajtów | 0                |
|                               | 1                  |                    | 1                |
|                               | 2                  |                    | 2                |
|                               | 3                  |                    | 3                |
| Status zmiennej procesowej 1  | 4                  |                    | 4                |
| Zmienna procesowa 2           | 5                  |                    | 5                |
|                               | 6                  |                    | 6                |
|                               | 7                  |                    | 7                |
|                               | 8                  |                    | 8                |
| Status zmiennej procesowej 2  | 9                  |                    | 9                |
| Zmienna procesowa 3           | 10                 |                    | 10               |
|                               | 11                 |                    | 11               |
|                               | 12                 |                    | 12               |
|                               | 13                 |                    | 13               |
| Status zmiennej procesowej 3  | 14                 |                    | 14               |
|                               |                    |                    |                  |
|                               |                    |                    |                  |
| Zmienna procesowa 46          | 225                |                    | 225              |
|                               | 226                |                    | 226              |
|                               | 227                |                    | 227              |
|                               | 228                |                    | 228              |
| Status zmiennej procesowej 46 | 229                |                    | 229              |
| Zmienna procesowa 47          | 230                |                    | 230              |

|                               | 231 | 231 |
|-------------------------------|-----|-----|
|                               | 232 | 232 |
|                               | 233 | 233 |
| Status zmiennej procesowej 47 | 234 | 234 |
| Zmienna procesowa 48          | 235 | 235 |
|                               | 236 | 236 |
|                               | 237 | 237 |
|                               | 238 | 238 |
| Status zmiennej procesowej 48 | 239 | 239 |
| Brak zmiennej procesowej = 0  | 240 | 240 |
|                               | 241 | 241 |
|                               |     |     |
|                               | 254 | 254 |
|                               | 255 | 255 |

Moduły wejściowe można łączyć w dowolny sposób pod warunkiem, że nie zostanie przekroczona maksymalna długość danych i maksymalna liczba modułów. W zależności od skonfigurowanych modułów, części zmiennej procesowej można rozdzielić pomiędzy kilka modułów.

Przykład: W licznikach RMx621 / FML621 skonfigurowano 3 zmienne procesowe. W kontrolerze PROFINET skonfigurowano 1x "wejścia 8 bajtów" i 2x "wejścia 4 bajty". Przesyłanie zmiennych procesowych odbywa się w następujący sposób:

| Zmienne procesowe            | Konwerter PROFINET | Kontroler PROFINET |                  |
|------------------------------|--------------------|--------------------|------------------|
|                              | Offset w bajtach   | Moduł              | Offset w bajtach |
| Zmienna procesowa 1          | 0                  | Wejścia 8 bajtów   | 0                |
|                              | 1                  |                    | 1                |
|                              | 2                  |                    | 2                |
|                              | 3                  |                    | 3                |
| Status zmiennej procesowej 1 | 4                  |                    | 4                |
| Zmienna procesowa 2          | 5                  |                    | 5                |
|                              | 6                  |                    | 6                |
|                              | 7                  |                    | 7                |
|                              | 8                  | Wejścia 4 bajty    | 0                |
| Status zmiennej procesowej 2 | 9                  |                    | 1                |
| Zmienna procesowa 3          | 10                 |                    | 2                |
|                              | 11                 |                    | 3                |
|                              | 12                 | Wejścia 4 bajty    | 0                |
|                              | 13                 |                    | 1                |
| Status zmiennej procesowej 3 | 14                 |                    | 2                |
| Brak zmiennej procesowej = 0 | 15                 |                    | 3                |

=> Zmienna procesowa 1 + status: znajduje się całkowicie w module **wejścia 8 bajtów**.

=> Zmienna procesowa 2 + status: pierwsze 3 bajty zmiennej procesowej znajdują się w module **wejścia 8 bajtów**, ostatni bajt i status znajdują się w pierwszym module **wejścia 4 bajty**.

=> Zmienna procesowa 3 + status: pierwsze 2 bajty zmiennej procesowej znajdują się w pierwszym module **wejścia 4 bajty**, ostatnie 2 bajty i status znajdują się w drugim module **wejścia 4 bajty**.

Aby uniknąć rozdzielania bajtów pomiędzy moduły, zaleca się wybranie modułu, który przesyła wszystkie skonfigurowane zmienne procesowe (w tym przypadku 1x **wejścia 16 bajtów** lub większego).

Do mapowania skonfigurowanych zmiennych procesowych (łącznie ze statusem) można również użyć kombinacji modułu **wejścia 4 bajty** (= zmienna procesowa) z modułem **wejścia 1 bajt** (= status zmiennej procesowej).

| Zmienne procesowe            | Konwerter PROFINET | Kontroler PROFINET |                  |
|------------------------------|--------------------|--------------------|------------------|
|                              | Offset w bajtach   | Moduł              | Offset w bajtach |
| Zmienna procesowa 1          | 0                  | Wejścia 4 bajty    | 0                |
|                              | 1                  |                    | 1                |
|                              | 2                  | -                  | 2                |
|                              | 3                  | -                  | 3                |
| Status zmiennej procesowej 1 | 4                  | Wejścia 1 bajt     | 0                |
| Zmienna procesowa 2          | 5                  | Wejścia 4 bajty    | 0                |
|                              | 6                  |                    | 1                |
|                              | 7                  | -                  | 2                |
|                              | 8                  | -                  | 3                |
| Status zmiennej procesowej 2 | 9                  | Wejścia 1 bajt     | 0                |
| Zmienna procesowa 3          | 10                 | Wejścia 4 bajty    | 0                |
|                              | 11                 | -                  | 1                |
|                              | 12                 | -                  | 2                |
|                              | 13                 |                    | 3                |
| Status zmiennej procesowej 3 | 14                 | Wejścia 1 bajt     | 0                |

### 6 Konfigurowanie konwertera PROFINET za pomocą narzędzia TIA Portal 15.1

W kolejnych punktach opisano sposób integracji konwertera PROFINET z siecią PROFINET.

Przed rozpoczęciem integracji wymagane jest wykonanie następujących ustawień wstępnych:

- Licznik RMx621 / FML621 skonfigurować w taki sposób, aby przesyłał 3 zmienne procesowe.
- Licznik RMx621 / FML621 połączyć z konwerterem PROFINET za pomocą dostarczonego przewodu podłączeniowego, i aktywować transmisję danych.
- Skonfigurować sieć PROFINET (połączyć ze sobą kontroler PROFINET, konwerter PROFINET i komputer PC z zainstalowanym oprogramowaniem narzędziowym TIA Portal).
- W oprogramowaniu TIA Portal utworzyć projekt zawierający kontroler PROFINET i skonfigurować dostęp do sieci PROFINET.

#### 6.1 Import pliku GSDML

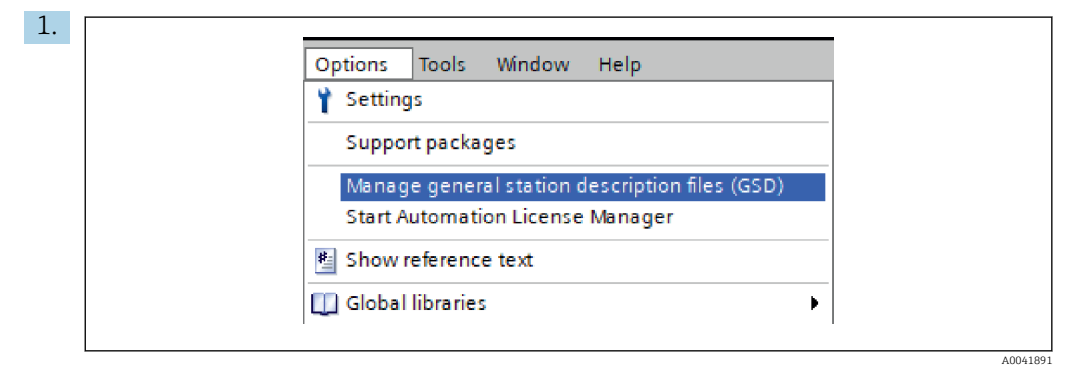

W menu Options [Opcje] wybrać pozycję Manage general station description files (GSD) [Zarządzaj plikami GSD].

2. W otwartym oknie dialogowym w pozycji **Source path [Ścieżka do pliku** źródłowego] wybrać folder, w którym znajduje się plik GSDML (zdjęcie).

|   | Source path: C:\RMx_621_TIA\RMx621\AdditionalFi | les\GSD |              |             |        |
|---|-------------------------------------------------|---------|--------------|-------------|--------|
|   |                                                 | Version | Language     | Status      | Info   |
|   | GSDML-V2.3-HMS-ABC_PROFINET_IO-20141127.xml     | V2.3    | English, Ger | Already ins | Anybus |
|   |                                                 |         |              |             |        |
|   |                                                 |         |              |             |        |
|   |                                                 |         |              |             |        |
|   |                                                 |         |              |             |        |
|   |                                                 |         |              |             |        |
|   |                                                 |         |              |             |        |
|   |                                                 |         |              |             |        |
|   |                                                 |         |              |             |        |
| ſ | <                                               |         |              |             |        |
| L |                                                 |         |              |             |        |

Wybrać plik GSDML, a następnie kliknąć przycisk **Install [Instaluj]**, aby potwierdzić import pliku GSDML.

🖙 Po zaimportowaniu pliku GSDML, plik ten pojawi się w katalogu urządzeń.

| Hardware catalog 🛛 🗐 💷 🕨      |          |
|-------------------------------|----------|
| Options                       |          |
|                               | Ha       |
| ✓ Catalog                     | rdwar    |
| <earch> iii iii</earch>       | e<br>C   |
| Filter Profile: <all></all>   | atalo    |
| Controllers                   | 9        |
| ▶ [] HMI                      |          |
| Construction                  | <b>Q</b> |
| Lin Drives & starters         | Inc      |
| Detection & Manitering        | ine      |
|                               | đ        |
| Bower supply and distribution | slo      |
| Field devices                 |          |
| Other field devices           | Ð        |
| Additional Ethernet devices   | Га       |
|                               | sks      |
| Drives                        |          |
| Encoders                      |          |
| - Gateway                     | 5        |
| HMS Industrial Networks       | ora      |
| Anybus Communicator PN IO     | ries     |
| SIEMENS AG                    |          |
| 🕨 📊 General                   |          |
| Sensors                       |          |
| Trofibus DP                   |          |
|                               |          |

6.2

| RMx621 ► Devices & networks        |                                        | _∎∎×        | Hardware catalog                                                                                                    |
|------------------------------------|----------------------------------------|-------------|----------------------------------------------------------------------------------------------------|
|                                    | 🚆 Topology view 🚽 🎰 Network view       | Device view | Options                                                                                                    |
| Network Connections HMI connection | 🔽 🐨 🖫 🛄 🔍 ±                            | <b>a</b>    |                                                                                                    |
|                                    |                                        | ^           | ✓ Catalog                                                                                                    |
|                                    |                                        |             | <search></search>                                                                                                    |
| pn-io<br>CPU 315-2 PN/DP           | ABC-PRT<br>RT Standard<br>Not assigned |             | Filter Profile: <all>  Galactic Controllers  Galactic Controllers</all> |
|                                    |                                        | =           | Drives & starters                                                                                                    |
| PN/IE_1                            |                                        |             | Network components                                                                                                    |
|                                    |                                        |             | Detecting & Monitoring                                                                                                    |
|                                    |                                        |             | Distributed I/O                                                                                                    |
|                                    |                                        |             | Power supply and distribution                                                                                                    |
|                                    |                                        |             | Field devices                                                                                                    |
|                                    |                                        |             | Other field devices                                                                                                    |
|                                    |                                        |             | Additional Ethernet devices                                                                                                    |
|                                    |                                        |             | PROFINET IO                                                                                                    |
|                                    |                                        |             | Drives                                                                                                    |
|                                    |                                        |             | Encoders                                                                                                    |
|                                    |                                        |             | ✓ ☐ Gateway                                                                                                    |
|                                    |                                        |             | 🕶 🧊 HMS Industrial Networks                                                                                                    |
|                                    |                                        |             | 👻 🛅 Anybus Communicator                                                                                                    |
|                                    |                                        |             | Migration                                                                                                    |
|                                    |                                        |             | 📗 RT Standard                                                                                                    |
|                                    |                                        | z           | SIEMENS AG                                                                                                    |
|                                    |                                        | • tw        | 🕨 🥅 General                                                                                                    |
|                                    |                                        | Ę,          | Emilia Sensors                                                                                                    |
|                                    |                                        | dat         | PROFIBUS DP                                                                                                    |

Integracja konwertera PROFINET

Po zaimportowaniu pliku GSDML przejść do okna **Network view [Widok sieci]**. Za pomocą funkcji "przeciągnij i upuść" przeciągnąć konwerter PROFINET z katalogu urządzeń do okna **Network view [Widok sieci]**.

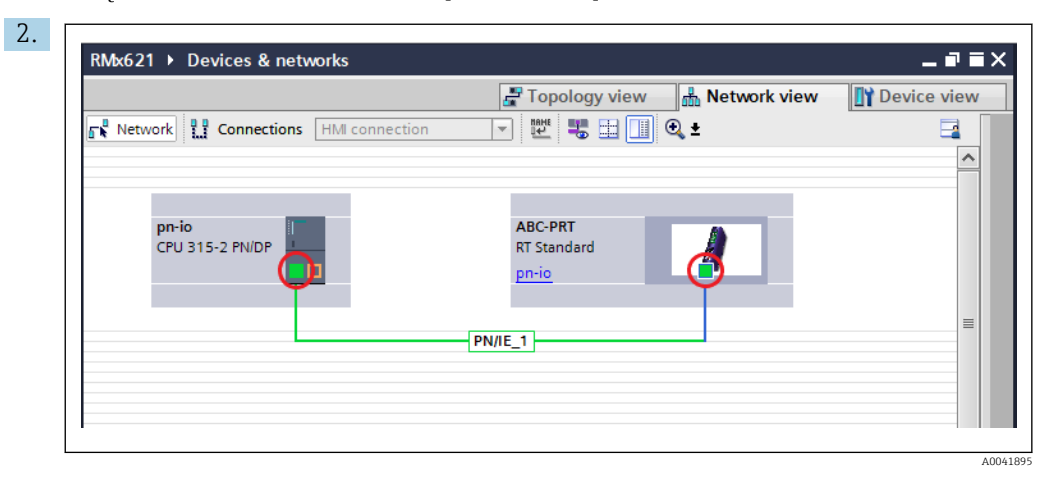

Następnie ustanowić połączenie sieci PROFINET z kontrolerem PROFINET. W tym celu należy nacisnąć i przytrzymać lewy przycisk myszy na interfejsie sieciowym konwertera PROFINET (czerwone oznaczenie na konwerterze PROFINET). Przy naciśniętym przycisku myszy przesunąć kursor do interfejsu sieciowego kontrolera PROFINET (czerwone oznaczenie na kontrolerze PROFINET), a następnie zwolnić przycisk myszy.

└ W ten sposób ustanowione zostaje połączenie pomiędzy kontrolerem a konwerterem PROFINET, a konwerter staje się częścią tej sieci PROFINET.

#### 6.3 Nadawanie nazw urządzeniom i konfiguracja adresu IP

1. Przejść do okna **Device view [Widok urządzenia]** i wybrać konwerter PROFINET.

| 2  |                                                            |  |
|----|------------------------------------------------------------|--|
| ۷. | PMx621 N Hearouned devices N anybus acteurou (PT Standard) |  |
|    |                                                            |  |
|    | Topology view 📩 Network view 🕅 Device view                 |  |
|    | 🏰 anybus-gateway [RT Standard 🗹 🖽 🗱 🕼 🖽 🛄 🔍 🛓              |  |
|    | Image: Standard                                            |  |
|    | ariybus-gateway [kr standard]                              |  |
|    | General IO tags System constants Texts                     |  |
|    | > General                                                  |  |
|    | PROFINET interface [X1]                                    |  |
|    | Identification & Maintenance                               |  |
|    | Diagnostics addresses Name: anybus-gateway                 |  |
|    | Author: test                                               |  |
|    | Comment:                                                   |  |
|    |                                                            |  |
|    |                                                            |  |

Dla wyświetlanego urządzenia wybrać zakładkę **Properties [Właściwości]**, a następnie wybrać zakładkę **General [Ogólne]**.

- Jeśli zakładka **Properties [Właściwości]** jest ukryta, można ją wyświetlić, klikając dwukrotnie lewym przyciskiem myszy ikonę konwertera PROFINET.
- ► Nadać nazwę urządzeniu w polu **Name [Nazwa]** w menu **General [Ogólne]** (patrz zrzut ekranu powyżej).
- Domyślnie włączona jest opcja **Generate PROFINET device name automatically** [Utwórz nazwę urządzenia PROFINET automatycznie]. Dzięki temu nazwa wpisana w tym polu odpowiada nazwie urządzenia przypisanej do konwertera PROFINET. Jeżeli nazwa ma być inna, można ją zmienić w menu PROFINET interface [x1] [Interfejs PROFINET [x1]].

| Assign PROFINET devic | e name.          |                     |                           |                             |             |
|-----------------------|------------------|---------------------|---------------------------|-----------------------------|-------------|
|                       |                  | Configured PRO      | FINET device              |                             |             |
|                       |                  | PROFINET devic      | ce name: anybus-gate      | way                         | •           |
|                       |                  | Dev                 | vice type: RT Standard    |                             |             |
|                       |                  | Online access       |                           |                             |             |
|                       |                  | Type of the PG/PC i | interface: 🖳 PN/IE        |                             | -           |
|                       |                  | PG/PC i             | interface: 🛛 🔤 Realtek PC | Cle GBE Family Controller < | -2> 🔻 🖲 💁   |
|                       |                  | Device filter       |                           |                             |             |
|                       |                  | 🖂 Only show         | devices of the same type  |                             |             |
|                       |                  | Coluston            | devices with had parame   | torsettings                 |             |
|                       |                  |                     | devices with bad parame   | tersettings                 |             |
|                       |                  | Only show           | devices without names     |                             |             |
|                       | Accessible devic | ces in the network: |                           |                             |             |
|                       | IP address       | MAC address         | Device                    | PROFINET device name        | Status      |
|                       | 192.168.0.20     | 00-30-11-31-57-90   | Anybus Communicator       | anybus-gateway              | 🗸 ок        |
|                       |                  |                     |                           |                             |             |
|                       |                  |                     |                           |                             |             |
|                       |                  |                     |                           |                             |             |
| Flash LED             |                  |                     |                           |                             |             |
|                       | <                |                     |                           |                             | >           |
|                       |                  |                     |                           | Update list                 | Assign name |
|                       |                  |                     |                           |                             |             |
|                       |                  |                     |                           |                             |             |

Kliknąć prawym przyciskiem myszy ikonę konwertera PROFINET i wybrać **Assign** device name [Przypisz nazwę urządzenia].

└→ Za pomocą funkcji Update list [Aktualizuj listę] uruchamiane jest wyszukiwanie urządzeń w podłączonej sieci, po czym dostępne urządzenia są wyświetlane na liście. Jeśli w sieci i na liście znajduje się kilka konwerterów PROFINET, wówczas można rozpoznać żądany konwerter PROFINET wzrokowo, korzystając z modułu Status LED [Kontrolka LED statusu] (zaznaczyć pole wyboru Flash LED [Pulsująca kontrolka LED]), albo wykorzystując unikalny adres MAC konwertera PROFINET.

Adres MAC jest nadrukowany z boku konwertera PROFINET.

| RMx621 → Ungrouped devices                                                                                                    | anybus-gatew                                                     | vay [RT Standard]                                           |                                                                                                    | _ • • ×                                                           |
|----------------------------------------------------------------------------------------------------|------------------------------------------------------------------|-------------------------------------------------------------|----------------------------------------------------------------------------------------------------|-------------------------------------------------------------------|
|                                                                                                    |                                                                  | 📲 Topology view                                             | Network view                                                                                                    | Device view                                                       |
| 🔐 🛛 anybus-gateway [RT Standard                                                                                                    | - 🖽 🖭 🍊                                                          | 🗄 🛄 🔍 ±                                                     |                                                                                                    |                                                                   |
|                                                                                                    |                                                                  |                                                             |                                                                                                    |                                                                   |
|                                                                                                    |                                                                  |                                                             |                                                                                                    |                                                                   |
|                                                                                                    |                                                                  |                                                             |                                                                                                    |                                                                   |
| <u>(</u> )                                                                                                    |                                                                  | > 10                                                        | 0%                                                                                                    |                                                                   |
| र जा<br>anybus-gateway [RT Standard]                                                                                                    |                                                                  | ک<br>۲۰۰۵ کې<br>۲۰۰۹ کې                                     | 0% ▼<br>Žilnfo 🕄 💟 Dia                                                                                                    | <u>,</u>                                                          |
| Image: Constraint of the second second se | tem constants                                                    | Properties Texts                                            | 0% ▼<br>Linfo 🕄 🖢 Dia                                                                                                    | gnostics                                                          |
| Image: Constraint of the second second se | tem constants<br>Fithe met addres                                | Properties                                                  | 0% ▼<br>11. Info 3) 12 Dia                                                                                                    | gnostics ■ = ▼                                                    |
| K     III       anybus-gateway [RT Standard]       General     10 tags       Seneral     10 tags       Seneral     90 PRDINET interface [X1]                                                                                                    | tem constants<br>Ethernet addres                                 | Properties     Texts                                        | 0% ▼<br>1. Info 3 2 Dia                                                                                                    | gnostics                                                          |
| K     III       anybus-gateway     [RT Standard]       General     10 tags     Sys       > General     10 tags     Sys       > General     Interface [X1]     General       General     Ethemet a ddresser     Interface [X1]                                                                                                    | tem constants<br>Ethernet addres<br>Interface net                | Properties     Texts  ses worked with                       | 0% ▼<br>Tulnfo 3 V Dia                                                                                                    | gnostics                                                          |
| K     III       anybus-gateway [RT Standard]       General     10 tags       Sys       General       Chemeral       General       Sthemet addresser       Advanced options                                                                                                    | tem constants<br>Ethernet addres<br>Interface net                | Properties     Texts     ses     worked with     Subnet: PN | 0% ▼<br>Til Info (1) V Dia                                                                                                    | gnostics                                                          |
| K     III       anybus-gateway [RT Standard]       General     10 tags       Syss       General       Chernel       Ethernet addresses       Advanced options       Diagnostics addresses                                                                                                    | tem constants<br>Ethernet addres<br>Interface net                | Properties     Texts     ses  worked with     Subnet: PN    | 0% ▼<br>Dia<br>1 Info 3 2 Dia<br>//E_1<br>Add new subnet                                                                                                    | gnostics                                                          |
| K     III       anybus-gateway [RT Standard]       General     10 tags       PROFINETinterface [X1]       General       Ethernet addresses       Advanced options       Diagnostics addresses       Identification & Maintenance                                                                                                    | tem constants<br>Ethernet addres<br>Interface net                | Properties     Texts  ses  worked with  Subnet:             | 0%  Diar                                                                                                    |                                                                   |
| K     III       anybus-gateway [RT Standard]       General     IO tags       PROFINET interface [X1]       General       Ethernet addresses       Advanced options       Diagnostics addresses       Identification & Maintenance       Diagnostics addresses                                                                                                    | tem constants<br>Ethernet addres<br>Interface net                | Properties     Texts  ses     Subnet: PN                    | 0% ▼<br>Dia<br>1 Info (1) U Dia<br>ME_1<br>Add new subnet                                                                                                    | gnostics                                                          |
| Imanybus-gateway [RT Standard]       General     IO tags       Special     IO tags       PROFINET interface [X1]       General       Ethernet addresses       Advanced options       Diagnostics addresses       Identification & Maintenance       Diagnostics addresses                                                                                                    | tem constants<br>Ethernet addres<br>Interface net                | Properties     Texts  ses     Ses     Subnet: PN            | 0%  Diat                                                                                                    | gnostics                                                          |
| Imanybus-gateway [RT Standard]       General     IO tags       General     IO tags       PROFINET interface [X1]       General       Ethernet addresses       Identification & Maintenance       Diagnostics addresses       Identification & Maintenance       Diagnostics addresses                                                                                                    | tem constants<br>Ethernet addres<br>Interface net<br>IP protocol | Properties     Texts  sess  worked with  Subnet: PN         | 0%                                                                                                    | gnostics                                                          |
| Image: Construction of the system       anybus-gateway [RT Standard]       General       IO tags       Special       PROFINET interface [X1]       General       Ethernet addresses       Advanced options       Diagnostics addresses       Identification & Maintenance       Diagnostics addresses                                                                                                    | tem constants<br>Ethernet addres<br>Interface net<br>IP protocol | Properties     Texts  ses  worked with  Subnet:  N          | 0%  Dia                                                                                                    | gnostics                                                          |
| <                                                                                                    | tem constants<br>Ethernet addres<br>Interface net<br>IP protocol | Properties     Texts  ses  worked with  Subnet: PN          | 0%  Diar                                                                                                    | ect<br>.168.0.20<br>.255.255.0                                    |
| IIII       anybus-gateway [RI Standard]       General     IO tags       > General     Sysical       > PROFINET interface [X1]     General       General     Ethernet addresses       > Advanced options     Diagnostics addresses       Identification & Maintenance     Diagnostics addresses                                                                                                    | Ethernet addres<br>Interface net                                 | Properties      Texts  ses  Subnet: PN                      | 0% Diar<br>Linfo Diar<br>IE_1<br>Add new subnet<br>Set IP address in the proje<br>IP address: 192<br>Subnet mask: 255<br>Synchronize router setting          | gnostics                                                          |
| K     III       anybus-gateway [RT Standard]       General     10 tags       Spensal       PROFINETinterface [X1]       General       Ethernet addresses       Advanced options       Diagnostics addresses       Identification & Maintenance       Diagnostics addresses                                                                                                    | tem constants<br>Ethernet addres<br>Interface net                | Properties     Texts  ses  Subnet: PN                       | 0% Diar<br>Info () Diar<br>NE_1<br>Add new subnet<br>Paddress in the proje<br>IPaddress: 192<br>Subnet mask: 255<br>Synchronize router setting<br>Use router | ect<br>. 168 . 0 . 20<br>. 255 . 255 . 0<br>gs with IO controller |
| K     III       anybus-gateway [RT Standard]       General     IO tags       PROFINETinterface [X1]       General       Ethernet addresses       > Advanced options       Diagnostics addresses       Identification & Maintenance       Diagnostics addresses                                                                                                    | tem constants<br>Ethernet addres<br>Interface net                | Yoperties     Texts  sess worked with Subnet:               | 0%                                                                                                    | gnostics                                                          |

Aby skonfigurować ustawienia adresu IP, należy przejść do menu **PROFINET interface [x1] [Interfejs PROFINET [x1]]**, a następnie menu podrzędnego **Ethernet addresses [Adresy Ethernet]**.

2. W sekcji IP protocol [Protokół IP] wprowadzić żądane ustawienia protokołu IP.

W sekcji Interface networked with [Połączenie interfejsu z siecią] w polu Subnet [Podsieć] wyświetlane są połączenia utworzone zgodnie z procedura opisaną w rozdziale 6.2 "Integracja konwertera PROFINET" → 
25. W tym miejscu można również skonfigurować sieć PROFINET, co stanowi alternatywę dla bezpośredniej konfiguracji połączeń.

|                                     |                                    | Topolog     | view | & Netw    | ork view  | Device view     | ,   | Options                           |
|-------------------------------------|------------------------------------|-------------|------|-----------|-----------|-----------------|-----|-----------------------------------|
| 🏦 anybus-gateway [RT Standard 💌 🔭 🧾 | Device overview                    | a reported. |      | 1000      |           |                 | · L |                                   |
|                                     | Wodule                             | Rack        | Slot | I address | Q address | Туре            |     | ✓ Catalog                         |
| 53 <sup>(6)</sup>                   | <ul> <li>anybus-gateway</li> </ul> | 0           | 0    | 2042*     |           | RTStandard      | ~   | <search></search>                 |
|                                     | Interface                          | 0           | 0 X1 | 2041*     |           | ABC-PRT         |     | C citere Durfler                  |
| Nous                                | Input 004 bytes_1                  | 0           | 1    | 256259    |           | Input 004 bytes |     | ritter rronie:                    |
| atte                                | Input 001 byte_1                   | 0           | 2    | 260       |           | Input 001 byte  |     | Head module                       |
|                                     | Input 004 bytes_2                  | 0           | 3    | 261264    |           | Input 004 bytes |     | Module                            |
|                                     | Input 001 byte_2                   | 0           | 4    | 265       |           | Input 001 byte  | =   | <ul> <li>Input modules</li> </ul> |
|                                     | Input 004 bytes_3                  | 0           | 5    | 266269    |           | Input 004 bytes |     | Input 001 by                      |
|                                     | Input 001 byte_3                   | 0           | 6    | 270       |           | Input 001 byte  |     | Input 002 by                      |
|                                     |                                    | 0           | 7    |           |           |                 |     | Input 004 by                      |
|                                     |                                    | 0           | 8    |           |           |                 |     | Input 008 by                      |
|                                     |                                    | 0           | 9    |           |           |                 |     | Input 016 by                      |
|                                     |                                    | 0           | 10   |           |           |                 |     | Input 032 by                      |
|                                     |                                    | 0           | 11   |           |           |                 |     | Input 064 by                      |
|                                     |                                    | 0           | 12   |           |           |                 |     | Input 128 by                      |
| •                                   |                                    | 0           | 13   |           |           |                 |     | Input 256 by                      |
|                                     |                                    | 0           | 14   |           |           |                 |     | Input 512 by                      |
|                                     |                                    | 0           | 15   |           |           |                 |     | Input/Output m                    |
|                                     |                                    | 0           | 16   |           |           |                 |     | Other modules                     |
|                                     |                                    | 0           | 17   |           |           |                 |     | Output module                     |
|                                     |                                    | 0           | 18   |           |           |                 |     |                                   |
|                                     |                                    | 0           | 19   |           |           |                 |     |                                   |
|                                     |                                    | 0           | 20   |           |           |                 |     |                                   |
|                                     |                                    | 0           | 21   |           |           |                 |     |                                   |
|                                     |                                    | 0           | 22   |           |           |                 |     |                                   |
|                                     |                                    | 0           | 23   |           |           |                 |     |                                   |
|                                     |                                    | 0           | 24   |           |           |                 |     |                                   |
|                                     |                                    | 0           | 25   |           |           |                 |     |                                   |
|                                     |                                    | 0           | 26   |           |           |                 |     |                                   |
| ~                                   |                                    |             |      |           |           |                 | ~   |                                   |

#### 6.4 Konfiguracja modułu wejściowego

W zakładce **Device view [Widok urządzenia]** otworzyć zakładkę **Device overview [Właściwości ogólne urządzenia]**.

- 2. Za pomocą funkcji "przeciągnij i upuść" przeciągnąć moduły wejściowe z katalogu urządzeń i przypisać je do slotów.
  - Licznik RMx621 / FML621 3 udostępnia zmienne procesowe. W tym przypadku wybrano kombinację wyjścia 4 bajty + wyjścia 1 bajt. W rezultacie moduły wyjścia 4 bajty\_x (x=1,2,3) zawierają w każdym przypadku zmienną procesową, a moduły wyjścia 1 bajt\_x (x=1,2,3) zawierają status zmiennej procesowej. Równie łatwe jest użycie modułu wyjścia 16 bajtów. W tym przypadku zmienne procesowe i informacje o ich statusie znajdowałyby się bezpośrednio po sobie (→ 
    20).

#### 6.5 Pobieranie konfiguracji do kontrolera PROFINET

Zanim konfiguracja zostanie przesłana do kontrolera PROFINET, należy ją skompilować w narzędziu TIA Portal.

| 📑 🔁 🖬 Save project 📑                                                                                                    | X 画画 X う±で±                | 1      | 🚹 🖳 🐺 💋 Go online 🖉 Go offline       |
|----------------------------------------------------------------------------------------------------|----------------------------|--------|--------------------------------------|
| Project tree                                                                                                    |                            | RMx62  | 1 ▶ Devices & networks               |
| Devices                                                                                                    |                            |        |                                      |
|                                                                                                    |                            | S Net  | work                                 |
| 2                                                                                                    |                            |        |                                      |
| ▼ T1 RMx621                                                                                                    |                            |        |                                      |
| Add new device                                                                                                    |                            |        |                                      |
| 👋 👗 Devices & netwo                                                                                                    | irks                       |        | pn-io                                |
| 🔋 🔻 🛅 pn-io [CPU 315-?                                                                                                    |                            | L      | CPU 315-2 PN/DP                      |
| 👌 🛛 👔 Device confi                                                                                                    | Migrate to \$7-1500        |        |                                      |
| 🗧 🖳 Online & dia                                                                                                    | Wighter to 57 1500         |        |                                      |
| 🕨 🛃 Program blo                                                                                                    | Open<br>Open in new editor |        |                                      |
| Technology d                                                                                                    | Open block/PLC data type   | F7     |                                      |
| External sou                                                                                                    | M cut                      | Certar |                                      |
| PLC data tvn                                                                                                    |                            | Ctrl+C |                                      |
| ▼ 🛄 Watch and fo                                                                                                    | Paste                      | Ctrl+V |                                      |
| 💕 Add new                                                                                                    | Y Delete                   | Del    |                                      |
| Forcetab                                                                                                    | Rename                     | F2     |                                      |
| 🕨 📴 Online backı                                                                                                    | E Go to topology view      |        |                                      |
| Device proxy                                                                                                    | Go to network view         |        |                                      |
| Program info                                                                                                    | Compile                    |        | Hardware and software (only changer) |
| PLC supervis                                                                                                    | Download to device         |        | Hardware (only changes)              |
| PLC alarm te                                                                                                    | Backup from online device  |        | Hardware (rebuild all)               |
| Distributed I                                                                                                    | 💋 Go online                | Ctrl+K | Software (only changes)              |
| Distributed in the second deviation of the second deviation of the second d | Go offline                 | Ctrl+M | Software (rebuild all)               |

W tym celu należy kliknąć prawym przyciskiem myszy ikonę kontrolera PROFINET w obszarze **Project tree [Drzewo projektu]**, a następnie wybrać menu **Compile** [Kompiluj] w polu Hardware and software (only changes) [Sprzęt i oprogramowanie (tylko zmiany)].

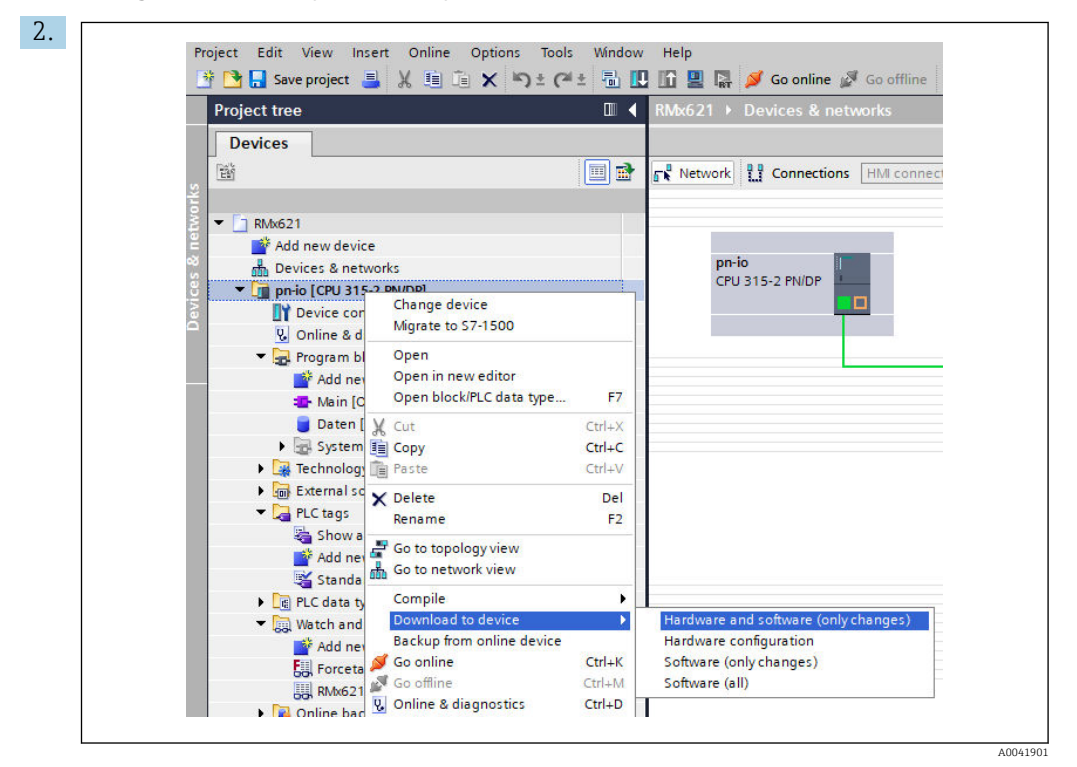

Po zakończeniu kompilacji należy ponownie kliknąć prawym przyciskiem myszy ikonę kontrolera PROFINET i w menu **Download to device [Pobierz na urządzenie]** wybrać pole **Hardware and software (only changes) [Sprzęt i oprogramowanie (tylko zmiany)]**.

| ↓ Pn-io Ready for loading. Load 'pn-io'                                                                                                    |       |
|----------------------------------------------------------------------------------------------------|-------|
|                                                                                                    |       |
| <ul> <li>Protection</li> <li>Protection from unauthorized access</li> </ul>                                                                                                    |       |
| Devices connected to an enterprise network or directly to the<br>internet must be appropriately protected against unauthorized<br>access, e.g. by use of firewalls and network segmentation. For<br>more information about industrial security, please visit<br>http://www.siemers.com/industrials/security |       |
| Stop modules The modules are stopped for downloading to device. Stop all                                                                                                    |       |
| <ul> <li>Device configurati Delete and replace system data in target</li> <li>Download to</li> </ul>                                                                                                    | vice  |
| Software Download software to device Consistent device                                                                                                    | nload |
|                                                                                                    |       |

W otwartym oknie dialogowym kliknąć przycisk **Load [Załaduj]**, aby rozpocząć przesyłanie konfiguracji do kontrolera PROFINET. Następnie, aby zakończyć proces pobierania i zamknąć okno dialogowe, kliknąć przycisk **Finish [Zakończ]**.

## 7 Dane techniczne

| Wymiary:                      | 120 mm x 75 mm x 27 mm (wysokość, głębokość, szerokość)                     |
|-------------------------------|-----------------------------------------------------------------------------|
| Napięcie zasilania:           | 24V DC +/-10%                                                               |
| Pobór prądu:                  | Typ. 100 mA, maks. 300 mA                                                   |
| Parametry interfejsu RS485:   | Prędkość transmisji 38400, 8 bitów danych, 1 bit stopu, adres urządzenia 01 |
| Temperatura otoczenia:        | 0 55 ℃                                                                      |
| Temperatura składowania:      | −40 +85 °C                                                                  |
| Wilgotność:                   | 095%, niedopuszczalna kondensacja                                           |
| Stopień ochrony:              | IP 20                                                                       |
| Zacisk uziemienia ochronnego: | Uziemienie wewnętrzne przez szynę DIN                                       |
| Dopuszczenia:                 | UL - E203225, CE - 2004/108/EC, RoHS                                        |

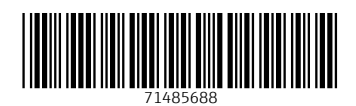

www.addresses.endress.com

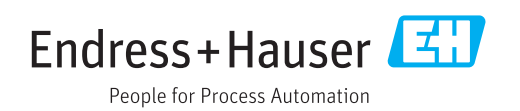